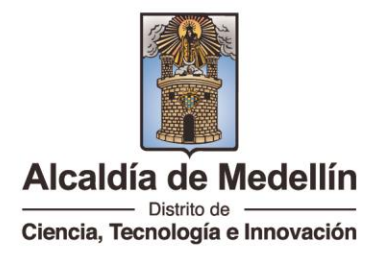

## Manual de Usuario Certificado de estratificación socioeconómica

1) Ingresar a la página web <u>https://www.medellin.gov.co/</u> y registrarse o identificarse con usuario y contraseña

| ®¦GOV.CO                                                 |           | 🕆 Opciones de / | Accesibilidad     | tdioi 🌐      | ma 🗸 Inicia .  | sesión   R | əgistratə | Alcaldía de Med<br>Secretarias y Depend | ellín<br>encias ∨ |
|----------------------------------------------------------|-----------|-----------------|-------------------|--------------|----------------|------------|-----------|-----------------------------------------|-------------------|
| Alcaldía de Medellín<br>Ciencia, Tesnología e Innovación | Participa | Transparencia   | Servicios a la Ci | iudadanía    | Sala de prensa | PQRSD      | Impuestos | Trámites y Servicios                    | Q                 |
|                                                          |           |                 |                   |              |                |            |           |                                         |                   |
|                                                          |           | Ing             | resa tus datos p  | ara inicia   | r sesión       |            |           |                                         |                   |
|                                                          |           | Ingresa el u    | Isuario           | Digita la co | ntraseña       |            |           |                                         |                   |
|                                                          |           |                 | INGRE             | ISA          |                |            |           |                                         |                   |
|                                                          |           | 30t             | vídó su contraseñ | ia? Recupé   | rala aquí      |            |           |                                         |                   |
|                                                          |           |                 |                   |              |                |            |           |                                         |                   |

2) En la parte superior derecha, ingresar a la opción: Trámites y Servicios

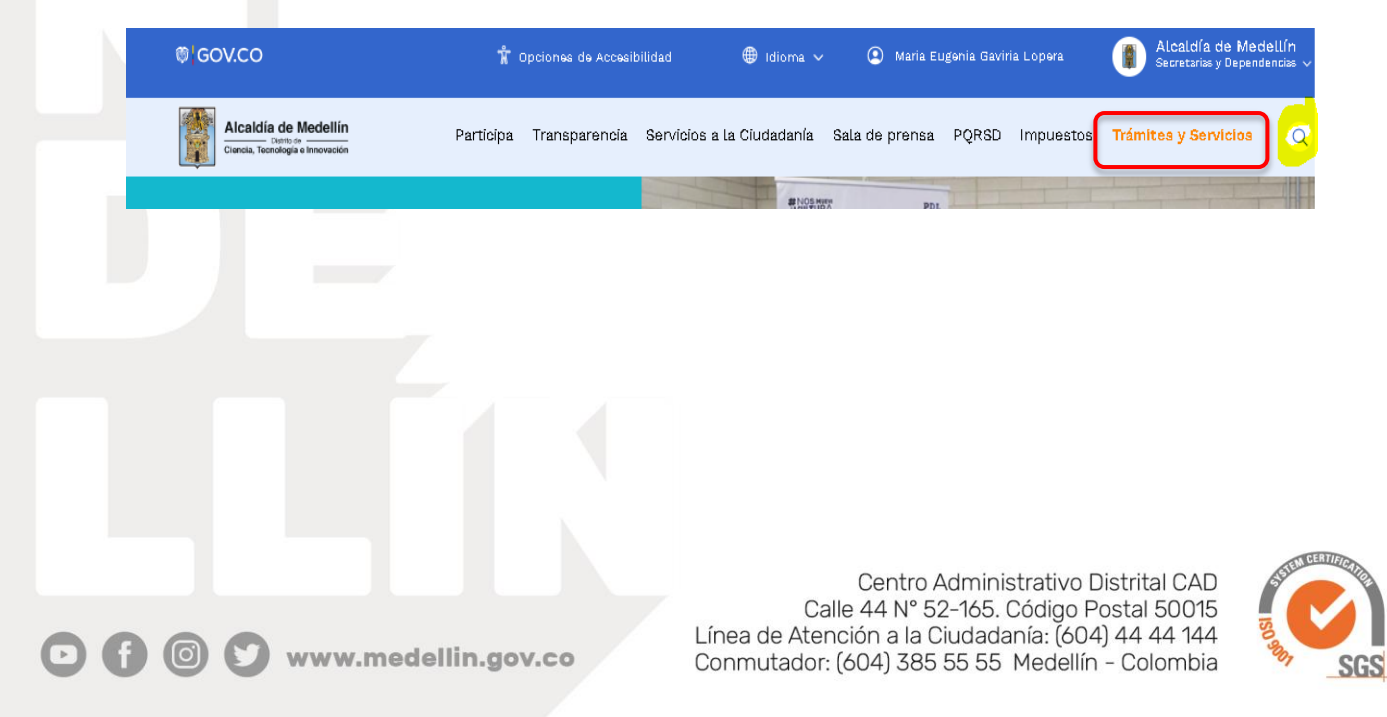

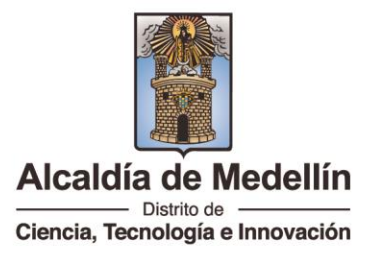

3) En el buscador, diligenciar palabras claves del trámite. Ejemplo: Certificado estratificación.

| ®'GOV.CO                                                                                                    | 🕆 Opciones de Accesibilidad      | 🖶 Idioma 🗸 🛛 Inicia ass | sión   Registrate         | Alcaldía de Medellín<br>Secretarias y Dependencias | v                                     |
|----------------------------------------------------------------------------------------------------|----------------------------------|-------------------------|---------------------------|----------------------------------------------------|---------------------------------------|
| Alcaldia de Modellin<br>Daniel, Terrein, Terreiniga e Inversation Participa                                                                                                    | Transparencia Servicios a la Ciu | dadanía Sala de prensa  | PQRSD Impuestos           | Trámites y Servicios (                             | ٩                                     |
| edellín ya cuenta con nuevo p<br>utura para los próximos diez<br>cutura e nuetro dobieno o orgenizacione social<br>eretopacia<br>Man de Cutura 2023-2033, Medellíns Territorios<br>tura que habita au | blan de<br>años<br>«<br>de vida. |                         |                           |                                                    | A A A A A A A A A A A A A A A A A A A |
| ot                                                                                                    | ado estratificacion              |                         | BUSCAR AHORA              | CERRAR X                                           | iños                                  |
| Medellín, una                                                                                                    | a ciudad que <b>inspira, flo</b> | rece y se transform     | <b>na t</b> odos los días |                                                    |                                       |

4) Ubicar el trámite y dar clic en: Realizar

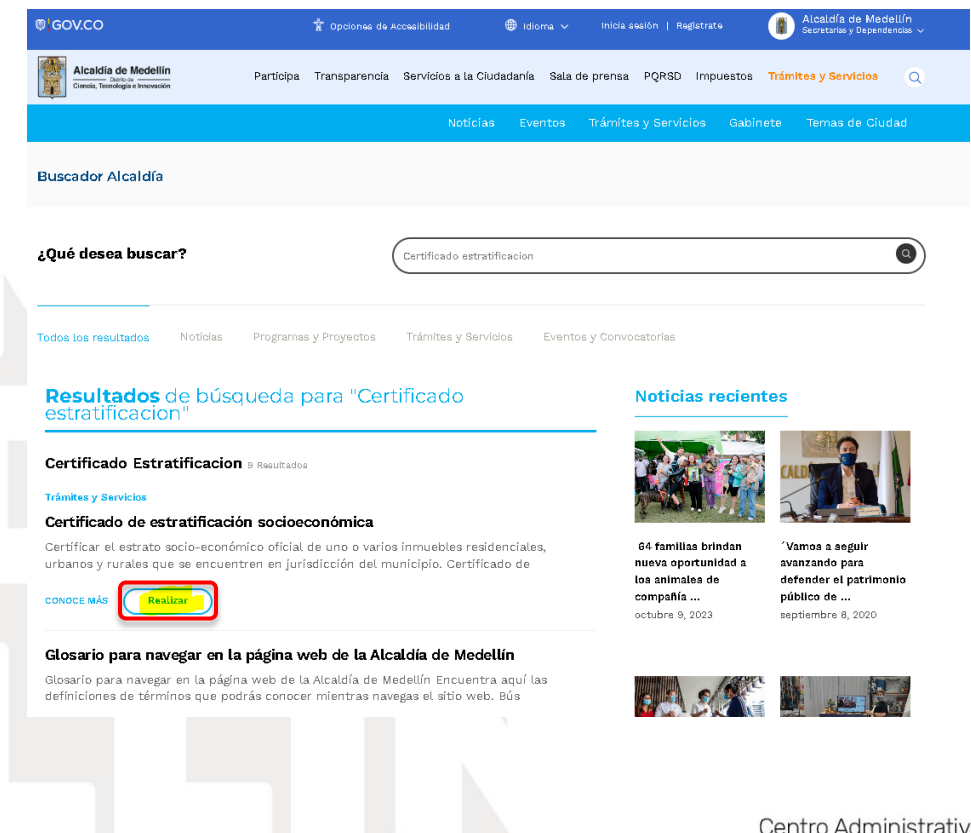

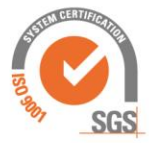

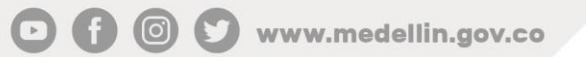

Centro Administrativo Distrital CAD Calle 44 N° 52-165. Código Postal 50015 Línea de Atención a la Ciudadanía: (604) 44 44 144 Conmutador: (604) 385 55 55 Medellín – Colombia

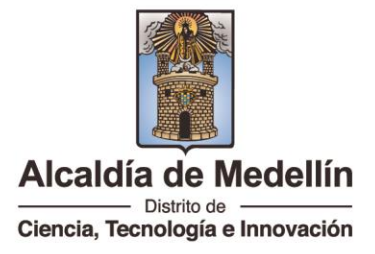

5) Clic en Certificado de Estratificación

|           | Mejoramos cada dia para vos.<br>Ahora es más fácil obtener<br>manera, ágil, fácil y segura.<br>Para cualquier inquietud o i | tus certificados relacionados con el servicio<br>nconvenientes con su clave vío nombre de u | • de Catastro, de una<br>usuario, comuníquese |            |
|-----------|----------------------------------------------------------------------------------------------------|---------------------------------------------------------------------------------------------|-----------------------------------------------|------------|
|           | con Línea Única de Ate<br>atencion.ciudadana@medellin                                                                       | nción a la Ciudadanía (674) 44 44<br>.gov.co                                                | 144 o al correo                               |            |
|           | Certificado Estratificación Res                                                                                             | idencial 📀 Poseer y No Poseer Bien                                                          | 291                                           |            |
|           | icha Catastral Predio                                                                                                    | Icha Catastral Lote                                                                         |                                               |            |
|           | Scrtificado Nomenclatura                                                                                                    | I Certificado Nomenclatur                                                                   | a Lote                                        |            |
|           | 🌖 Plano Predial Catastral                                                                                                   | Scritificado de Avalúos                                                                     |                                               |            |
|           | S Validador de Certificados Cat                                                                                             | astrales                                                                                    |                                               |            |
|           |                                                                                                    |                                                                                             |                                               |            |
| 6) S<br>d | eleccionar la matricula<br>escargar                                                                                         | a del predio que desea gene                                                                 | erar el certificado y e                       | i certific |
|           |                                                                                                    |                                                                                             |                                               |            |

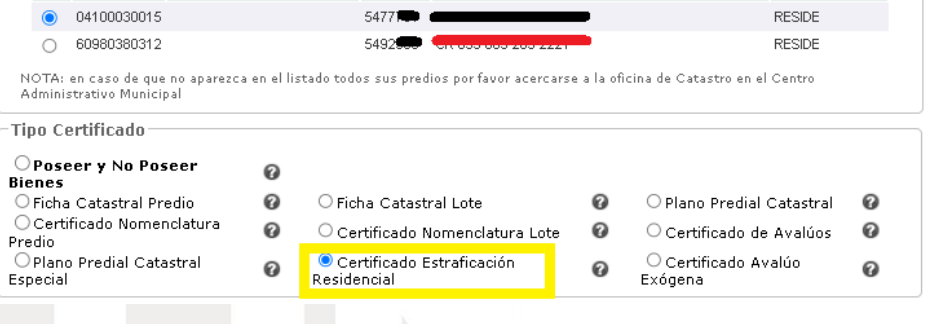

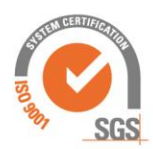

• A

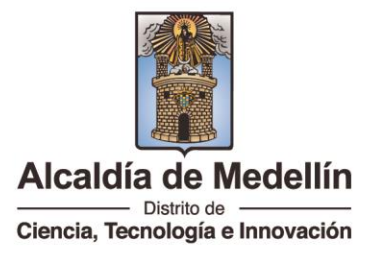

7) Clic en la descarga del documento en PDF

Certificado de Estratificación Residencial

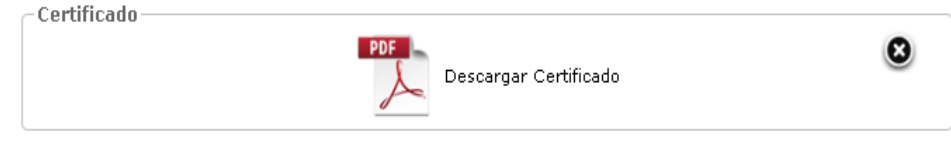

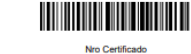

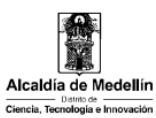

Nor Certificado 100028187914812 MUNICIPIO DE MEDELLÍN Secretaria de Gestión y Control Territorial Subsecretaria de Catastro

## CERTIFICADO DE ESTRATIFICACIÓN RESIDENCIAL

Datos vigentes a: 26/12/2023 Origen Datos: SAP Producció

LA UNIDAD DE NOMENCLATURA Y ESTRATIFICACION CERTIFICA

Que en las bases de datos catastrales, se tiene la siguiente información:

| CÓDIGO                                                                                                    | TIPO      | CBML        | NÚMERO PREDIAL                 |              |                                                        | NUPRE                                                                   | USO         |  |  |
|----------------------------------------------------------------------------------------------------|-----------|-------------|--------------------------------|--------------|--------------------------------------------------------|-------------------------------------------------------------------------|-------------|--|--|
|                                                                                                    | MATRÍCULA | 04100030015 | 050010101041000030015901020001 |              | AAB0095XWTF                                            | AAB0095XWTF                                                             | RESIDENCIAL |  |  |
|                                                                                                    |           |             |                                |              |                                                        |                                                                         |             |  |  |
| INFORMACIÓN NOMENCLATURA                                                                                                    |           |             |                                |              |                                                        |                                                                         |             |  |  |
| Nomenclatura Tipo de nome                                                                                                    |           |             |                                | nomenclatura | Principal                                              |                                                                         |             |  |  |
|                                                                                                    | (         |             |                                |              | E                                                      | SI                                                                      |             |  |  |
| TIPO DE NM (TIPO DE NOMENCLATURA): E= ENCASILLADA: D=DESCRIPTIVA: .                                                                                                    |           |             |                                |              |                                                        | ESTRATO<br>3                                                            |             |  |  |
|                                                                                                    |           |             |                                |              |                                                        |                                                                         |             |  |  |
| NOTAS                                                                                                    |           |             |                                |              |                                                        | FIRMA AUTORIZADA                                                        |             |  |  |
| El predio tiene la misma cantidad de destinaciones que de nomenciaturas encasiliadas (E).<br>La nomenciatura descriptivo (0) principal, corresponde a una nomenciatura encasiliada (E).                                                                          |           |             |                                |              | ESTE CERTIFICADO NO REQUIERE<br>FIRMA PARA SER VÁLIDO. |                                                                         |             |  |  |
| La presente información no presta mérilo como prueba para establecer actos constitutivos de posesión material, siendo competenciPrincipios de la<br>gestión catastral. Además de los principios de la función administritava, el ejercicio y la regulación de la |           |             |                                |              |                                                        |                                                                         |             |  |  |
| Seguridad jurídica: La inscripción en el catastro no constituye título de dominio, no sanea vicios de la propiedad o tradición y                                                                                                    |           |             |                                |              |                                                        |                                                                         |             |  |  |
| Le informamos que en tanto cambien las condiciones metodológicas de la vivienda, su lado de manzana, o en su defecto cambie la m<br>socioeconómico asignado.                                                                                                    |           |             |                                |              |                                                        | ELABORADO POR                                                           |             |  |  |
| La autenticidad de este documento puede verificanse digitalmente con el número 100028187914812 en la URL<br>https://www.medelin.gov.colvaldadorcertificadoscatastrates.                                                                                          |           |             |                                |              |                                                        | GENERADO DIGITALMENTE DESDE EL<br>PORTAL WEB DE LA ALCALDÍA DE MEDELLÍN |             |  |  |

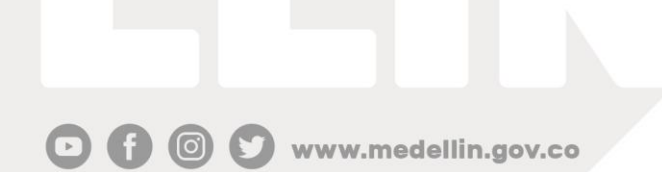

Centro Administrativo Distrital CAD Calle 44 N° 52-165. Código Postal 50015 Línea de Atención a la Ciudadanía: (604) 44 44 144 Conmutador: (604) 385 55 55 Medellín - Colombia

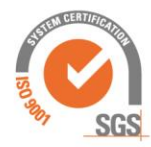

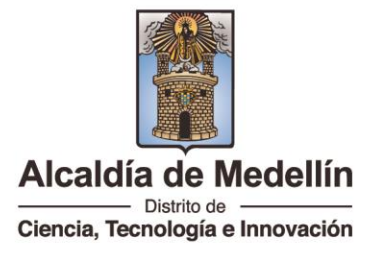

8) Realizar encuesta de satisfacción

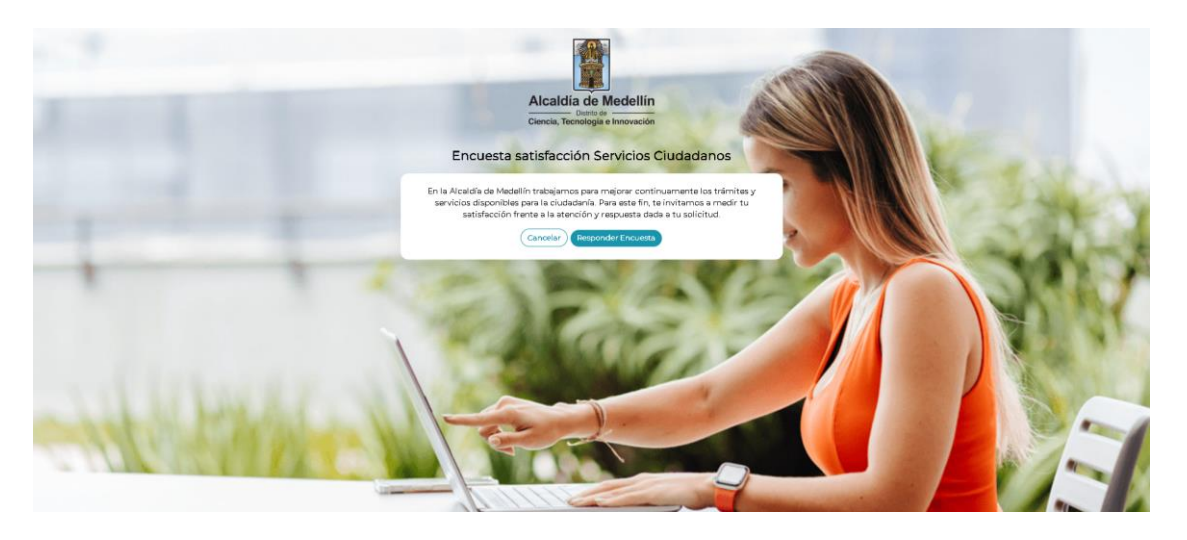

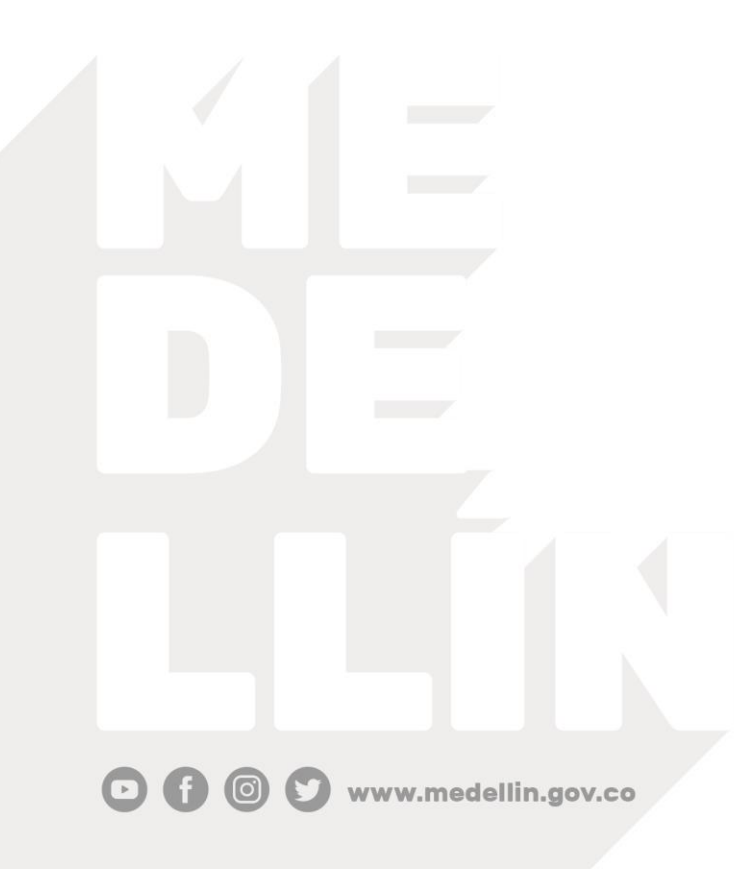

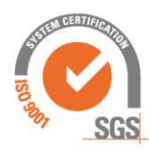